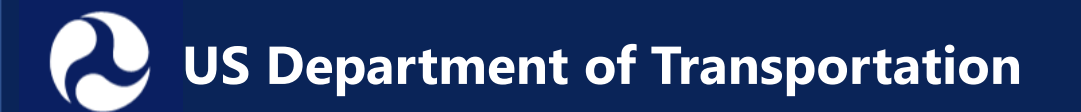

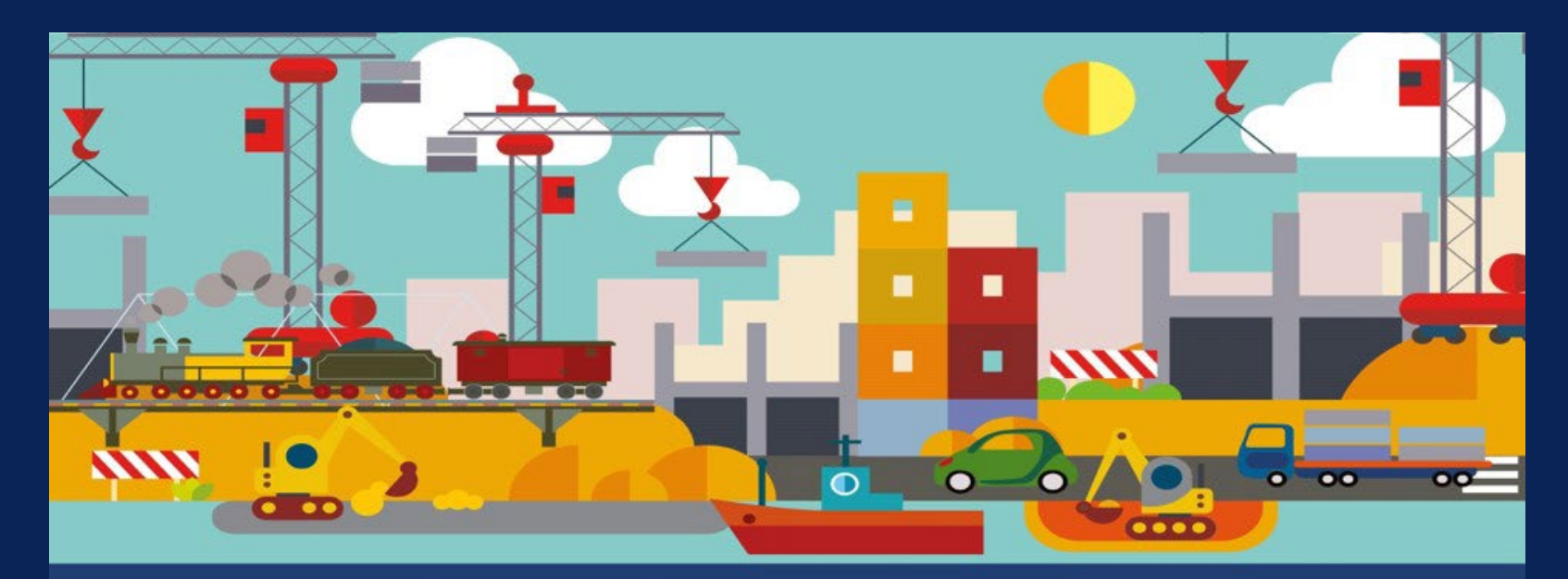

### RAISE Grants Rebuilding American Infrastructure with Sustainability and Equity

How to Use the New RAISE Mapping Tool February 1, 2023

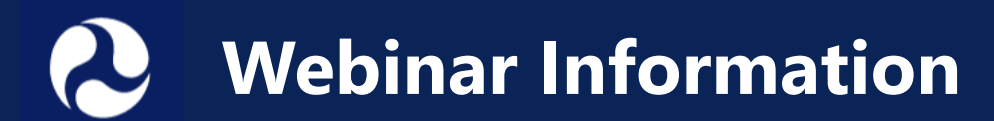

### Audio

- To listen via computer:
  - Select "Computer Audio"
- To listen via phone:
  - Call: 669-254-5252
  - Webinar ID: 160 851 6453
  - Passcode: 990772
- All participants automatically join on mute, with cameras off

### **Closed Captioning**

• Available during the webinar

### **Technical Support**

- Email
  - <u>corey.martin.ctr@dot.gov</u>
  - webconference@dot.gov

### **Questions for Presenters**

• Please type your questions in the Q&A box

### **More Information**

• This webinar is being recorded and will be posted on the RAISE Grants website at <u>https://www.transportation.gov/RAISEgrants</u>

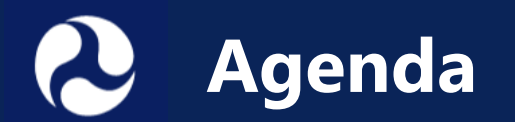

- RAISE Reminders
- RAISE Location Designations
- Using the Mapping Tool
- Tips for Determining Location Designations
- Preparing a Map File to Submit with Application
- Q&A

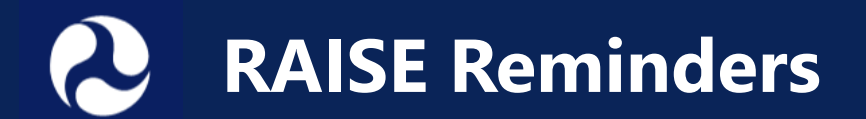

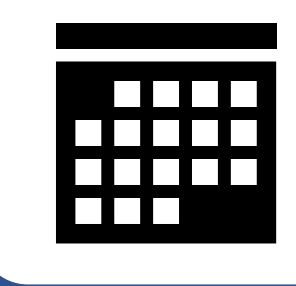

Notice of Funding Opportunity is **OPEN** 

Grants.gov Opportunity Number: DTOS59-23-RA-RAISE

Assistance Listing: 20.933

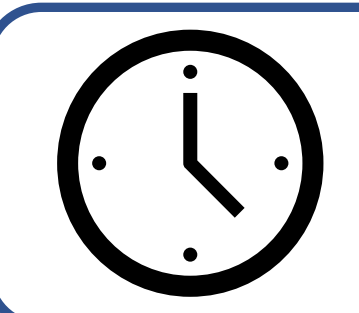

APPLY by February 28, 2023, at 11:59 pm Eastern

Submit on grants.gov

No late applications accepted

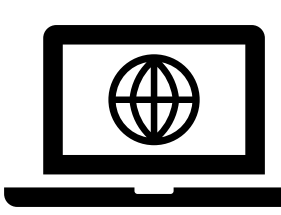

Additional resources

at <u>www.transportation.gov/raisegrants</u>, including past <u>webinar recordings</u> and <u>frequently asked questions</u>.

### RAISE Reminders (continued)

### Funding

- \$2.3 billion available
  - \$1.5 billion Bipartisan Infrastructure Law (BIL)
  - \$800 million FY 2023 Appropriation Act

#### Minimum Award Size

- Capital Projects \$1 million Rural / \$5 million Urban
- Planning Projects No Minimum Award Size

#### Maximum Award Size

- \$25 million BIL
- \$45 million FY 2023 Appropriation Act

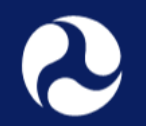

**RAISE Location Designations** 

## RAISE Location-based Requirements

#### Urban & Rural Funding Requirements

- Urban projects have a Federal share limit of 80 percent, with some exceptions (see note below)
- Rural projects are eligible for greater than 80 percent Federal share
- The Department must award exactly 50 percent of funds to projects located in rural areas and 50 percent to projects located in urban areas

#### APP & HDC Funding Requirements

- Areas of Persistent Poverty = APP, Historically Disadvantaged Communities = HDC
- Note: Urban projects located in an APP or HDC are eligible for greater than 80 percent Federal share
- The Department must award at least \$35 million to projects located in APP/HDC

## **Orban and Rural Definitions**

#### URBAN Urbanized Area with Population Greater than 200,000

### RURAL

Urbanized Area with Population Less than 200,000

Outside an Urbanized Area

- Based on **2010** Census Information
  - 2020 Census Urban Area information was not published in time for RAISE 2023 NOFO.
  - Population based on Census Urbanized Area, not any other geographic boundary (town, county, etc.)
- List of Urbanized Areas provided: <u>https://www.transportation.gov/RAISEgrants/urbanized-areas</u>
- Map tool provided! <u>Grant Project Location</u> <u>Verification (dot.gov)</u>

#### See RAISE <u>NOFO</u> pages 16-17

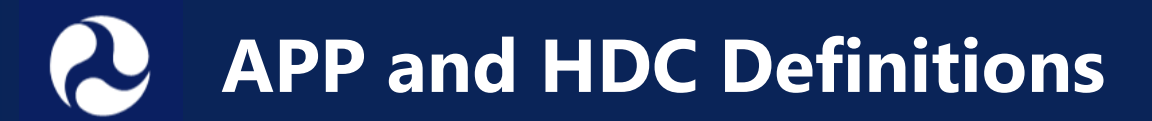

#### Areas of Persistent Poverty (APP)

 Areas of Persistent Poverty is based on Census Tract or County level poverty data and includes all US territories. See NOFO for full definition.

#### Historically Disadvantaged Communities (HDC)

 Historically Disadvantaged Community is based on Census Tract indicators, includes all US territories, and Tribal land.

- DOT lists all Counties and Census Tracts that meet these definitions: <u>https://www.transportation.gov/RAISEgrants/r</u> <u>aise-app-hdc</u>
- The list of APP Counties was updated in January 2023 based on most recent data from the Census Bureau.

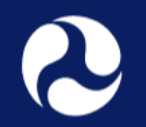

## **Using the Grant Project Location Verification Tool**

### Grant Project Location Verification Tool <u>https://maps.dot.gov/BTS/GrantProjectLocationVerification/</u>

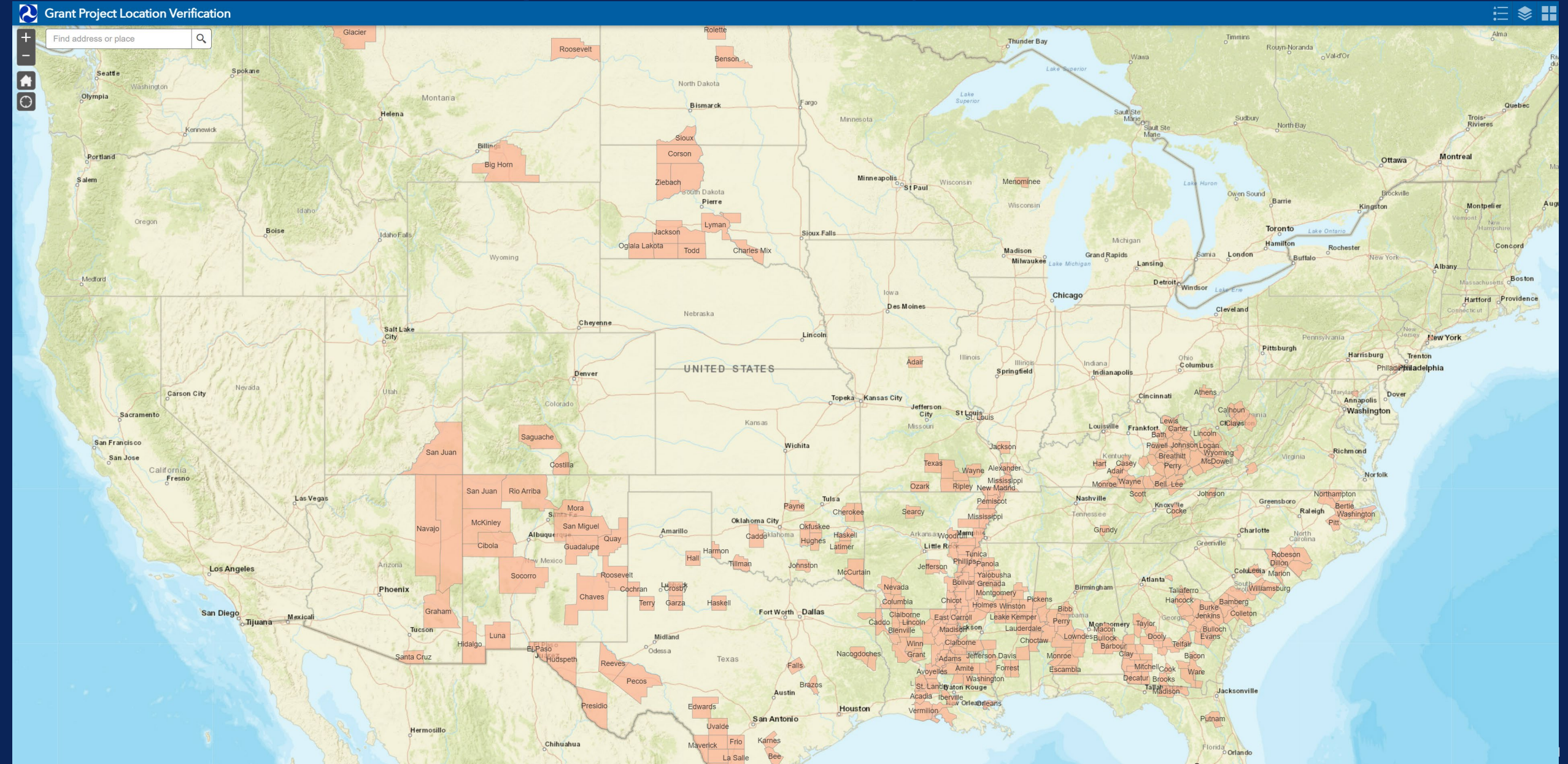

# Grant Project Location Verification Tool https://maps.dot.gov/BTS/GrantProjectLocationVerification/

#### Crant Project Location Verification

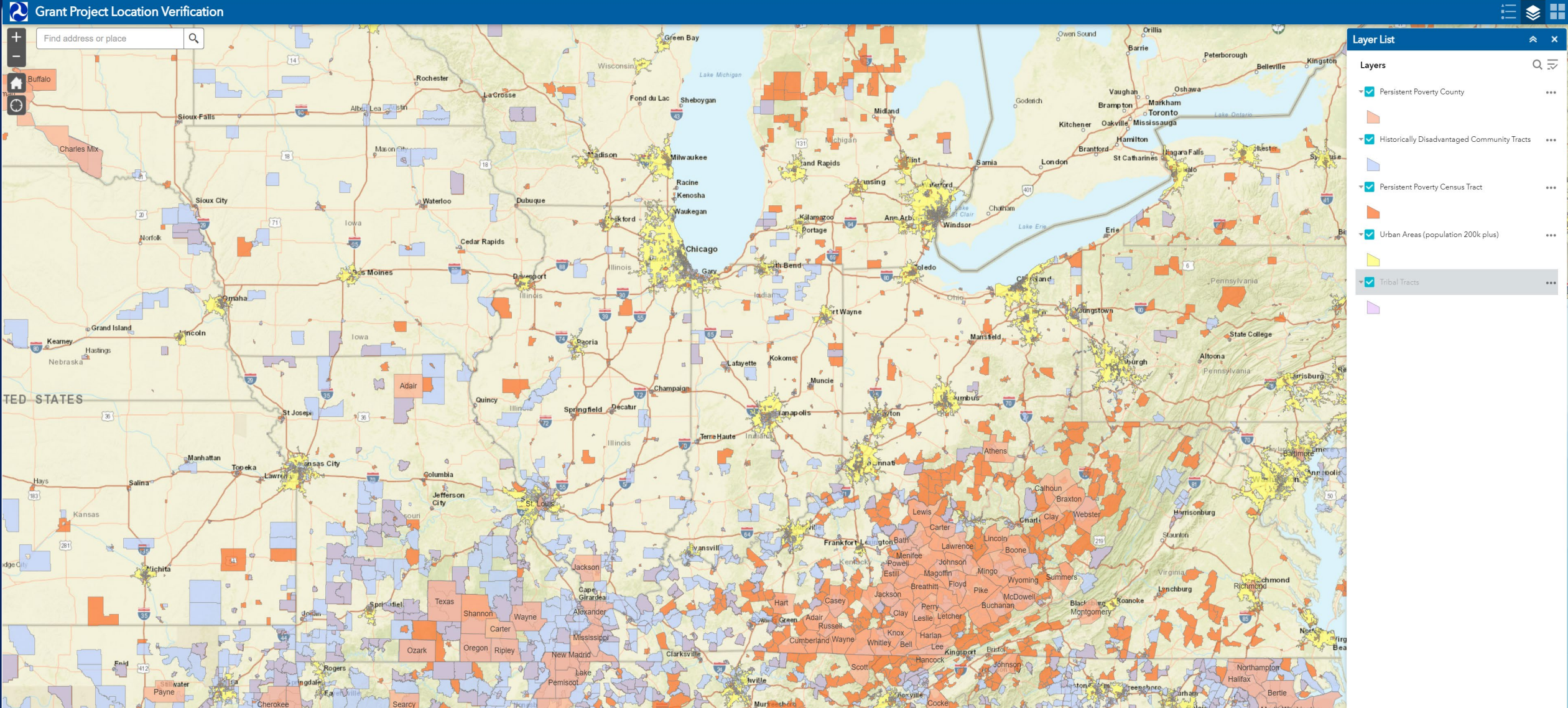

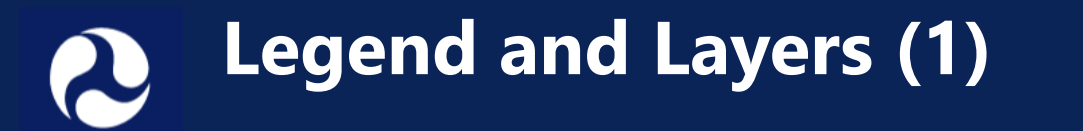

764

Ellswor

#### C Grant Project Location Verification

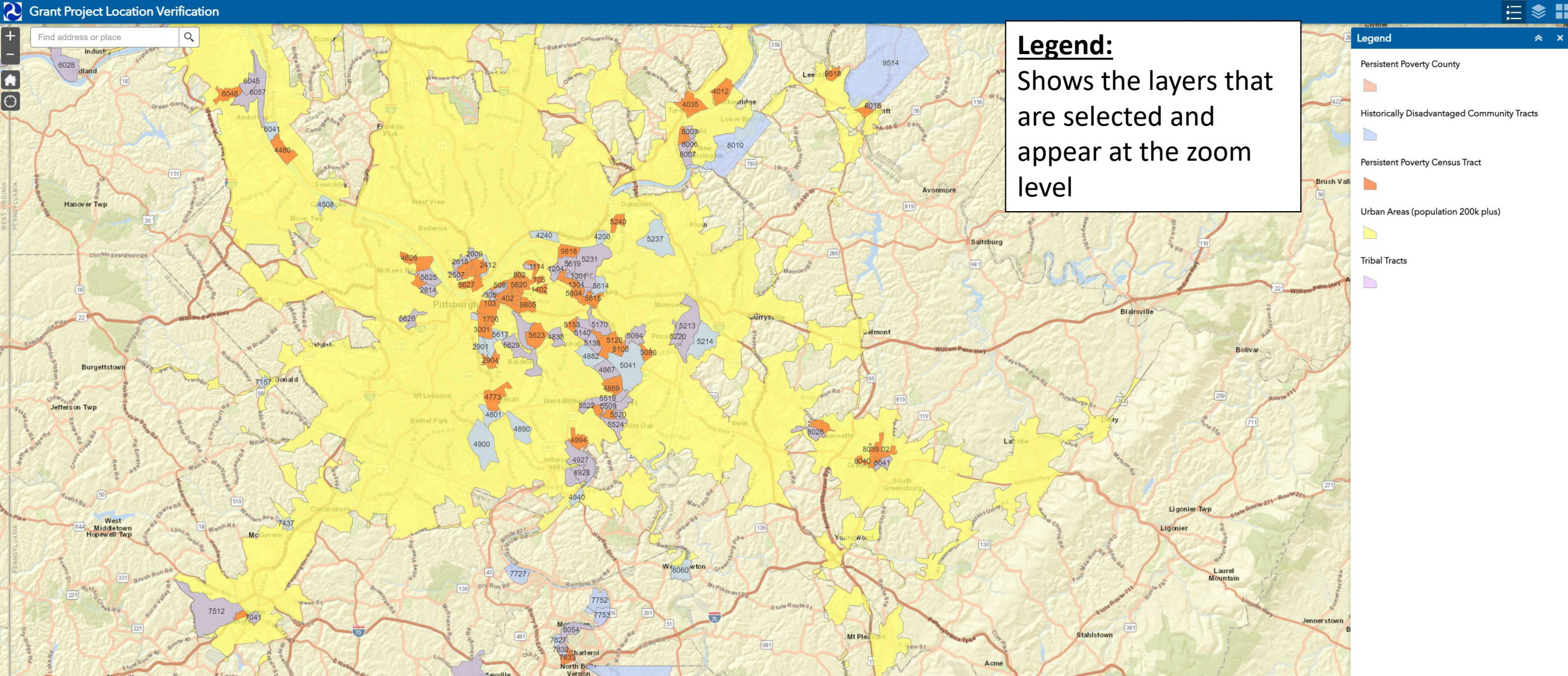

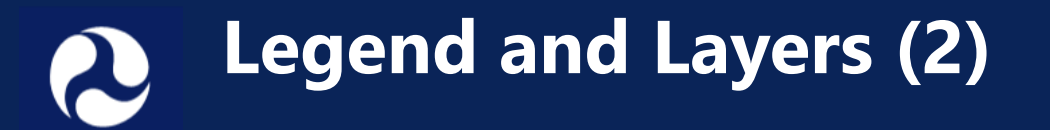

#### Crant Project Location Verification

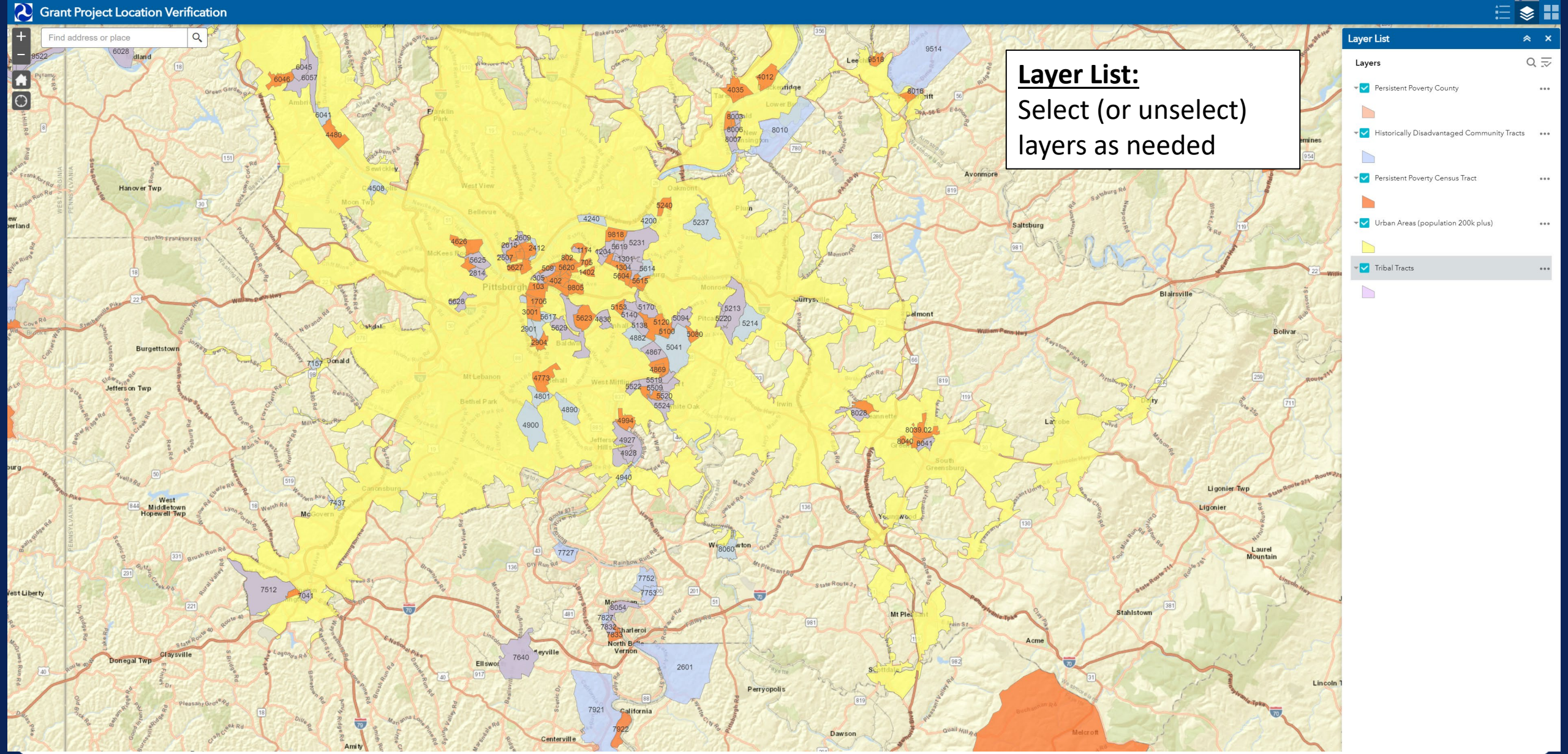

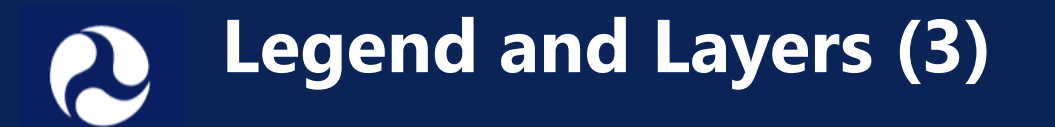

#### C Grant Project Location Verification

#### 🗄 📚 🗄

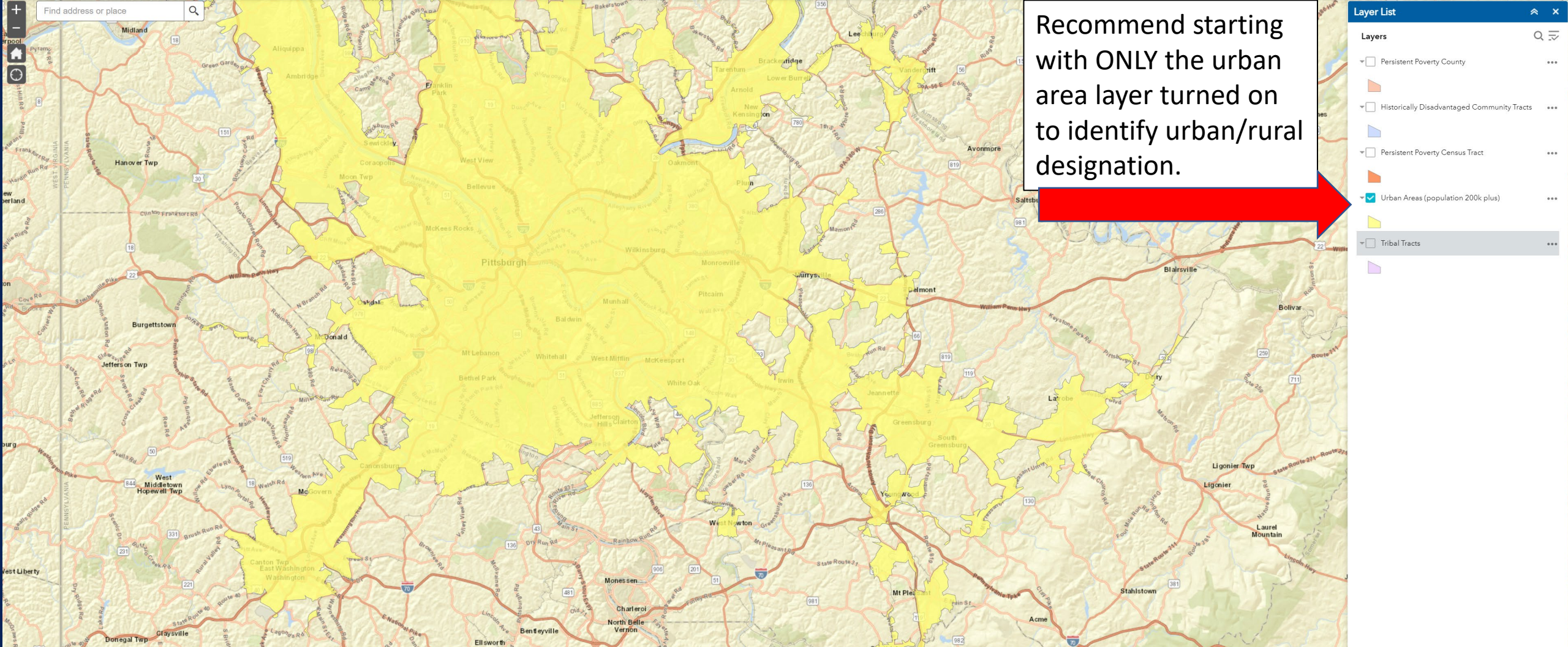

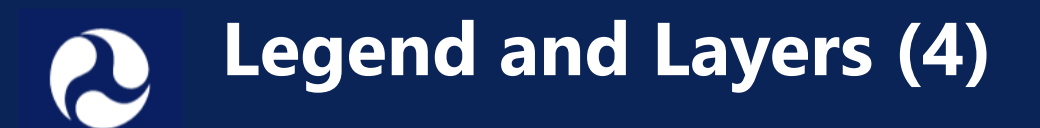

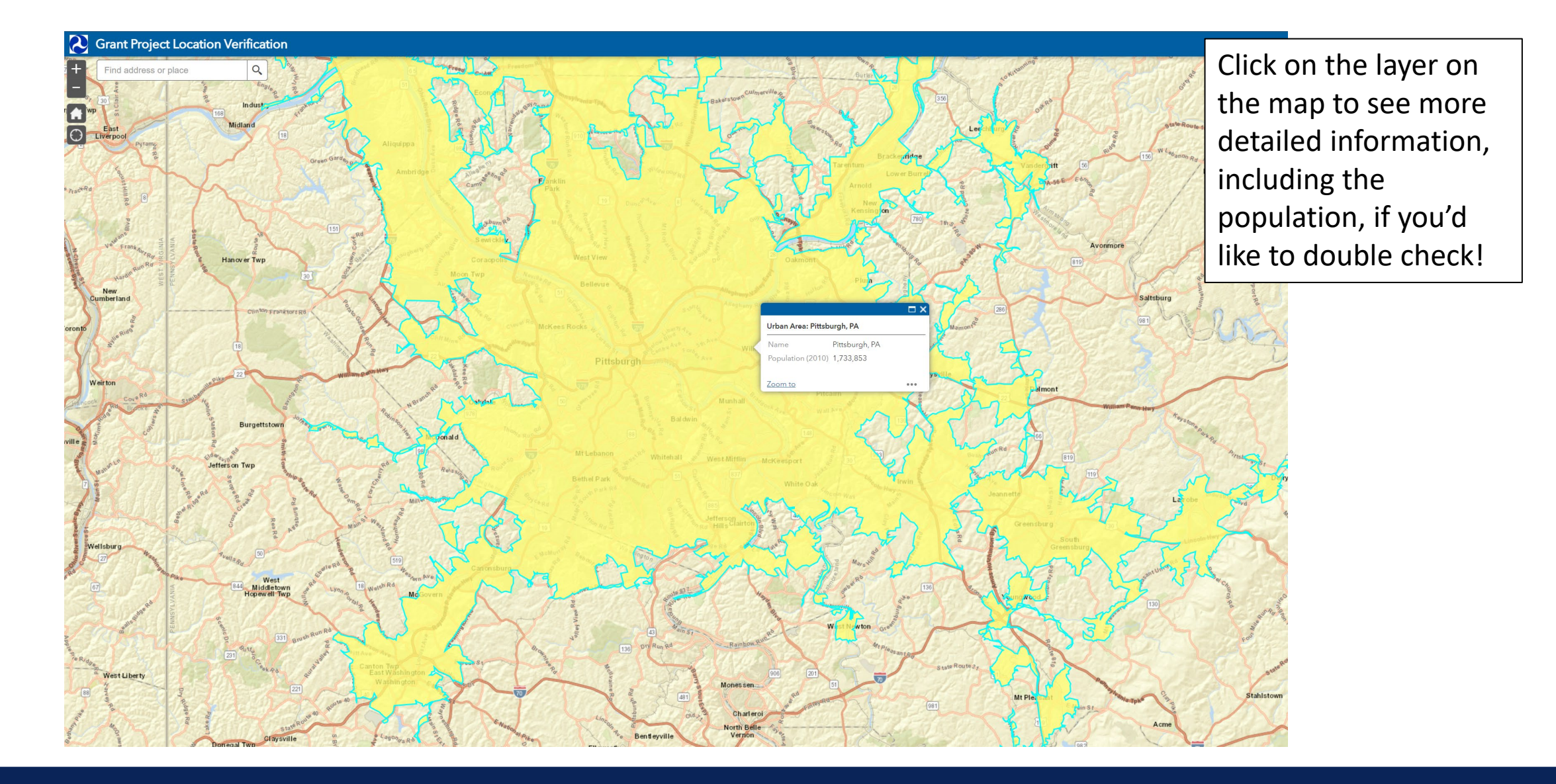

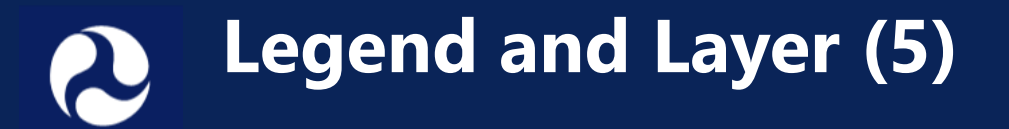

#### Crant Project Location Verification

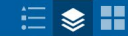

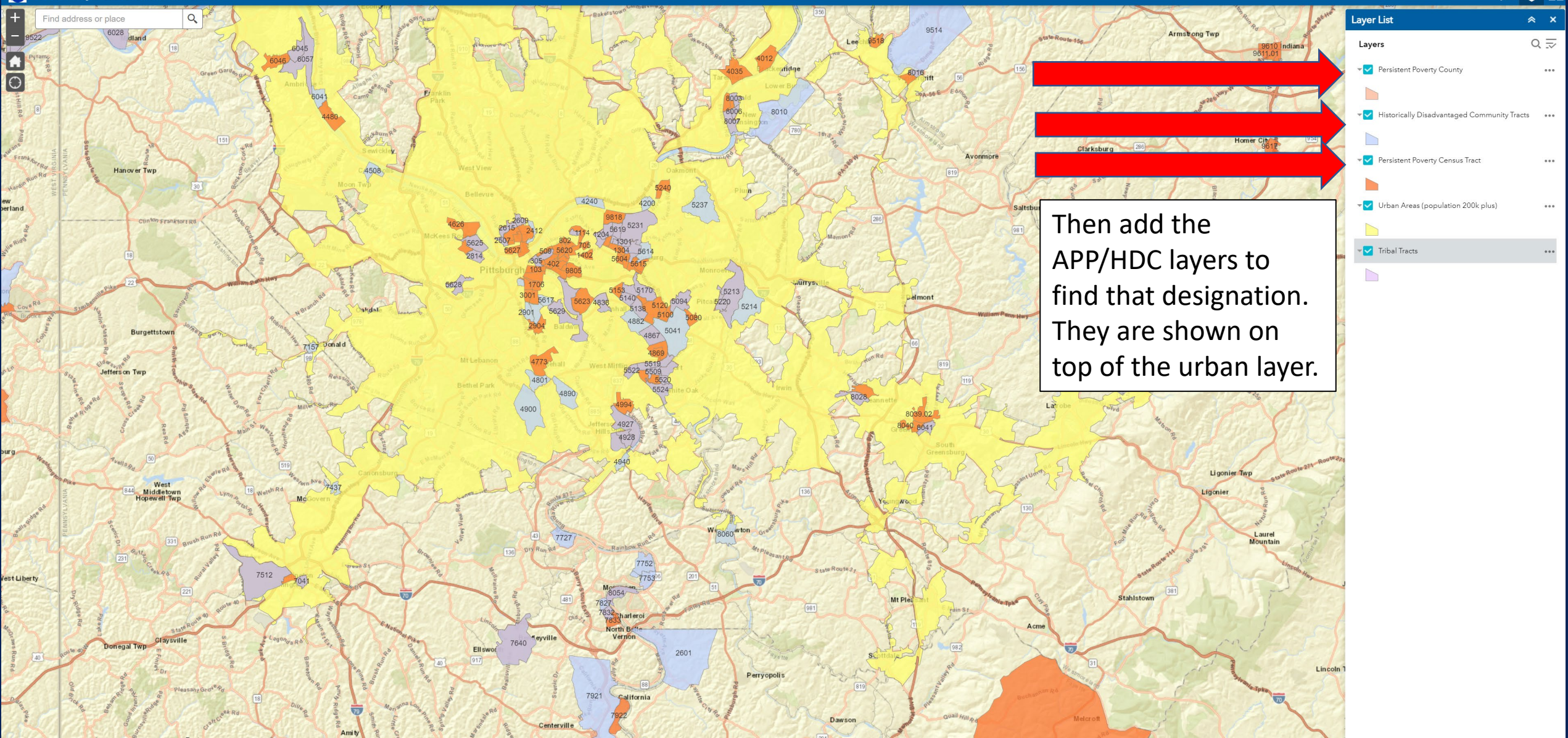

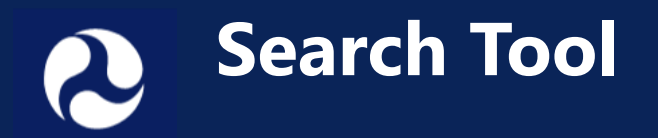

A search tool is provided, but because the RAISE designation is based on specific project location (not the overall city/town, and not an applicant office location) we recommend using the zoom tool instead of the search tool in most cases.

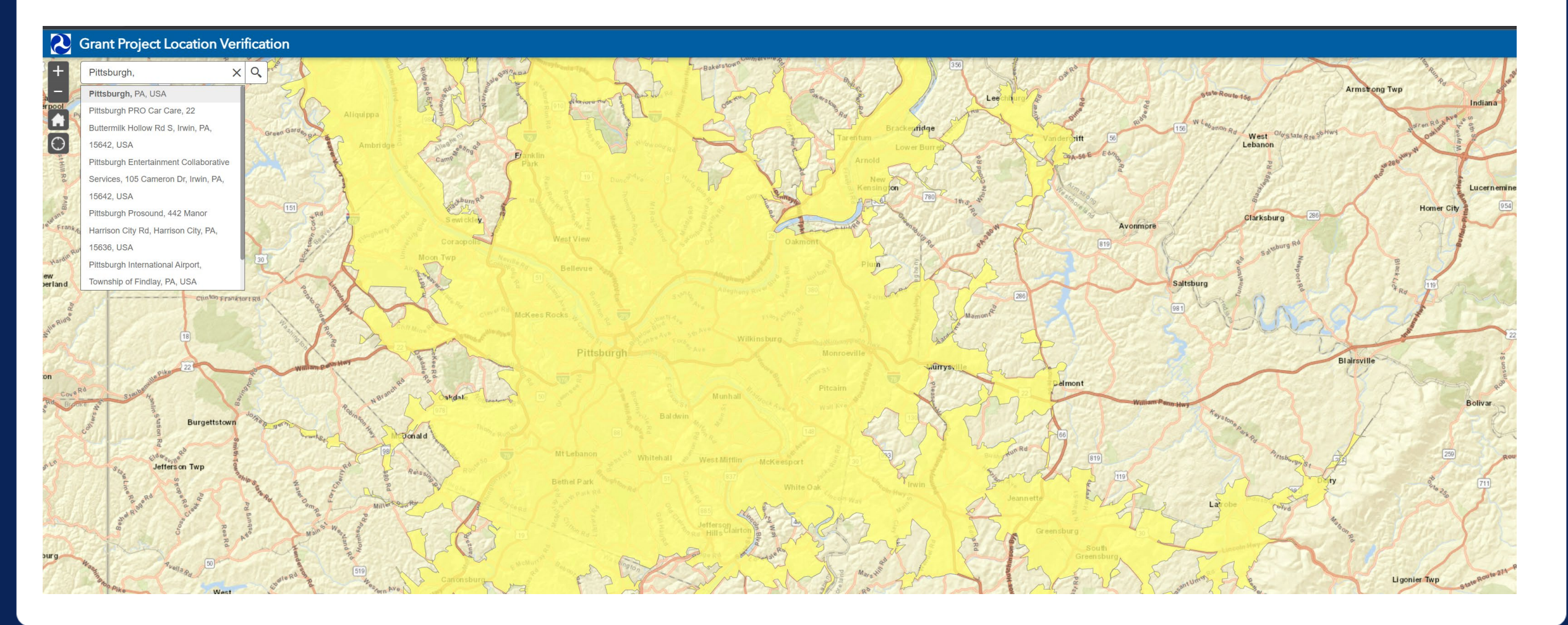

### **Step 1: Zoom to project location**

Evergreen Wa

#### C Grant Project Location Verification

Coal Valley

Find address or place

Q

Coal Valley Rd

+ -

Coal Valley Rd

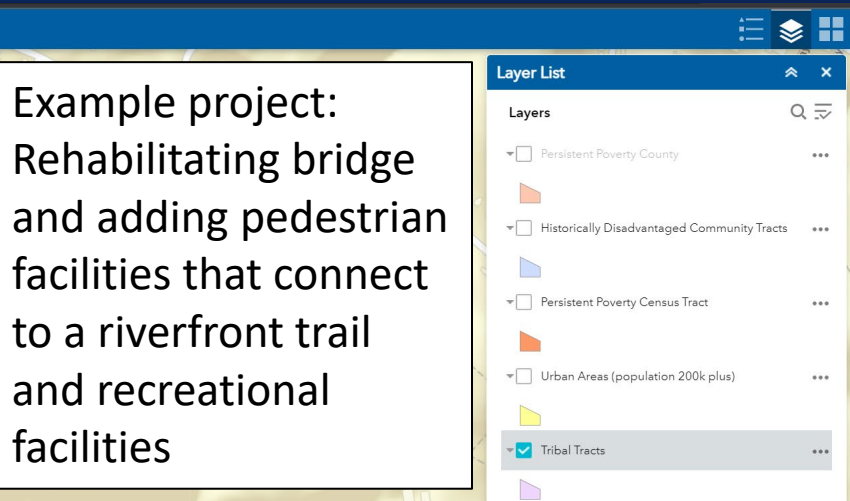

facilities

## Step 2: Check Urban/Rural

If your project location is in the yellow shaded area, it is Urban. If it is outside of the yellow area, it is Rural.

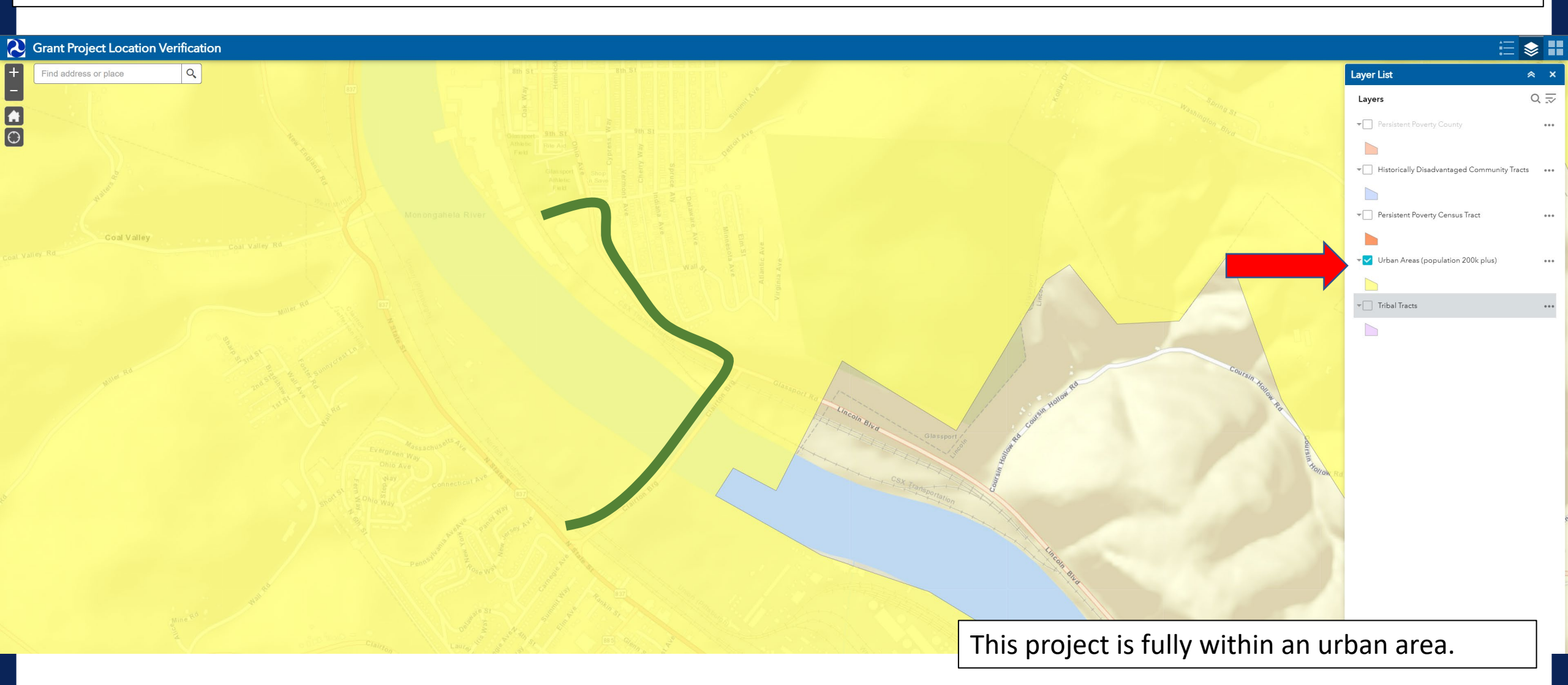

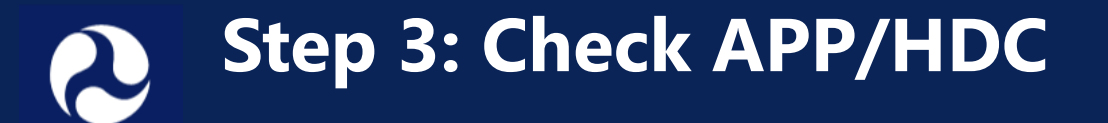

#### Crant Project Location Verification

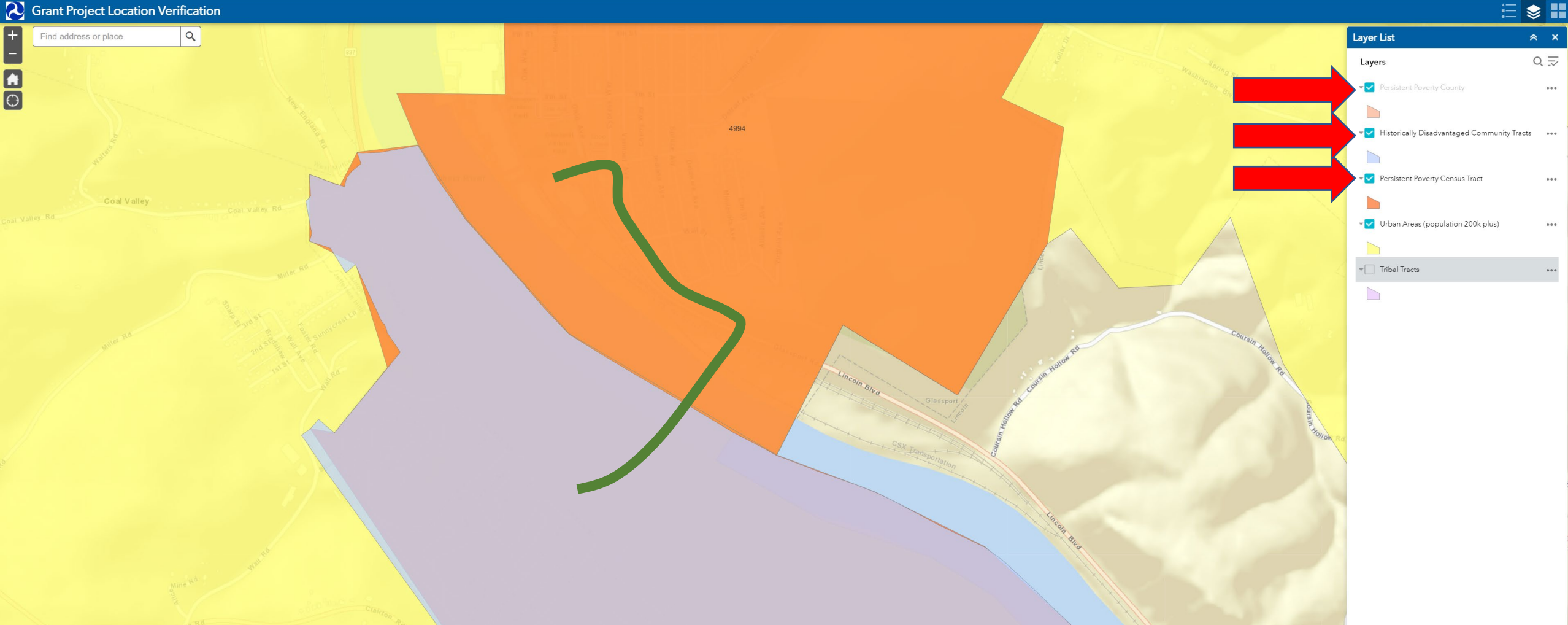

This project is fully within an APP/HDC area. (It is fully within APP (orange) and partially within HDC (purple)) Please record the census tract numbers to include with your application materials.

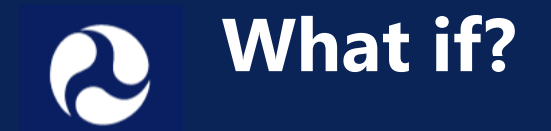

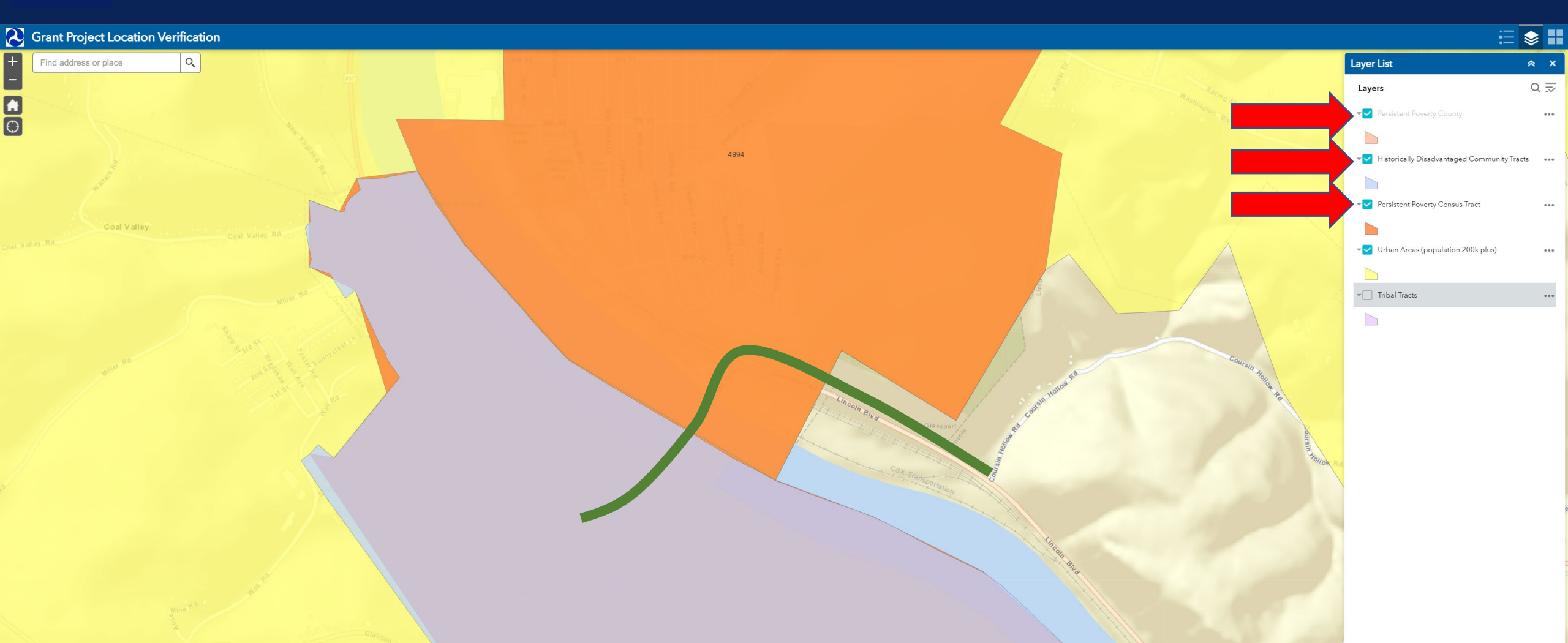

In this case, the project is only *partially* located in an urban area (yellow), only *partially* in APP (orange), and only *partially* in HDC (purple). In this instance, record which qualifying CTs the project touches, but consult the project budget to determine where the majority of costs will be incurred.

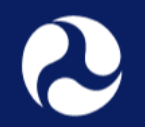

### Importance of Location Designations

- It is **ESSENTIAL** to identify the correct project location designations:
  - Urban/Rural: affects set-aside, minimum award, and cost share
  - Area of Persistent Poverty (APP): affects set-aside and cost share
  - Historically Disadvantaged Community (HDC): affects set-aside and cost share
  - Applications that request 100% grant funds or request below the relevant minimum grant amount, but are not eligible to do so based on location will be considered ineligible. There will not be follow up.

#### Important notes:

- **Multiple Areas** Projects that cross multiple areas with differing designations (urban and rural, or APP and non-APP, or HDC and non-HDC) will have the designation based on where the majority of costs are incurred. See Table 2 in Section D.2 of the NOFO.
- **Border** Projects located exactly on the border of any of these areas (urbanized, APP, or HDC) are considered as "within" that area.

#### **Example #1:** Is the project (red line) located in an Area of Persistent Poverty?

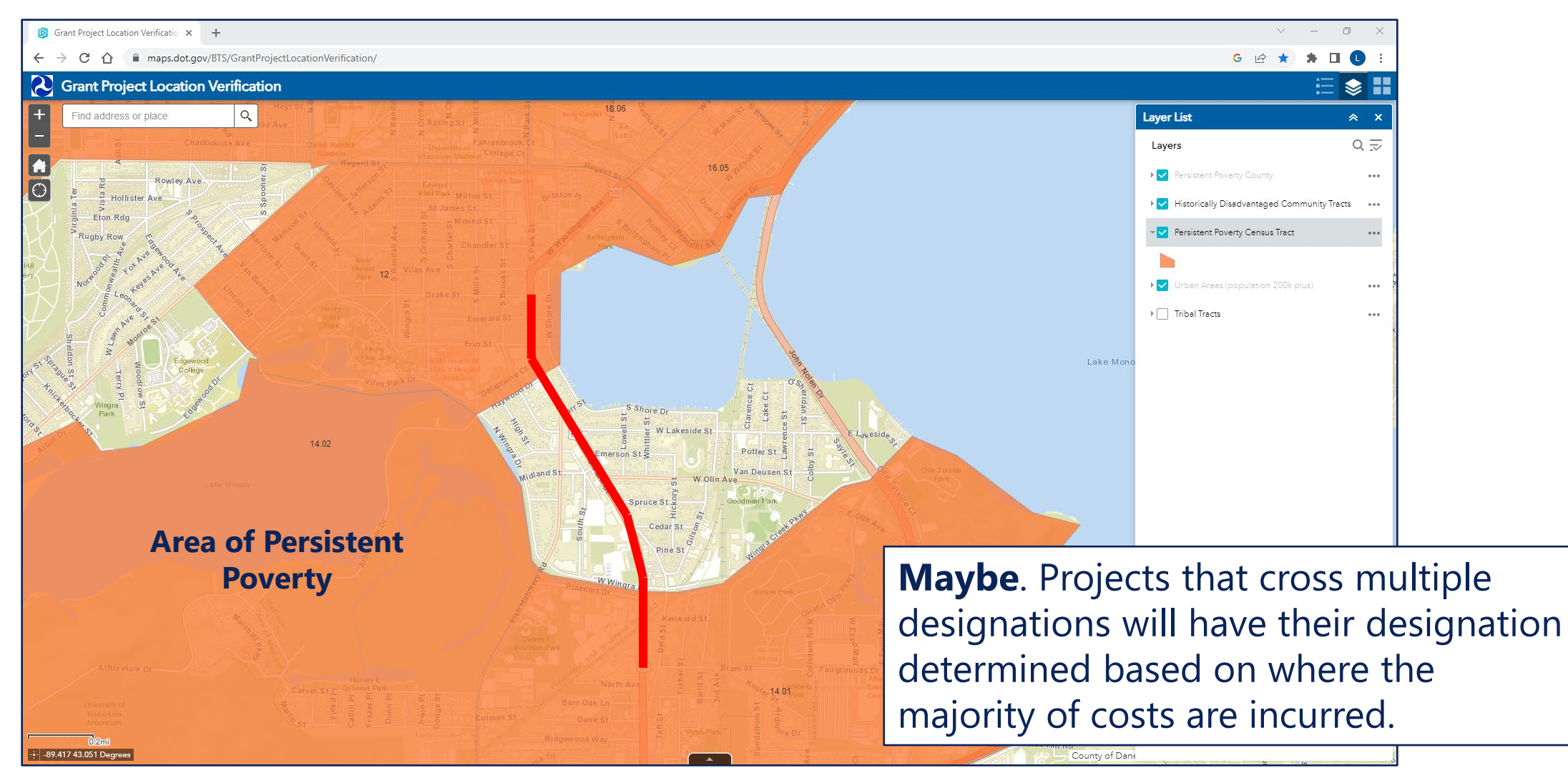

#### **Example #2:** Is the project (red dots) located in an Area of Persistent Poverty?

![](_page_25_Picture_2.jpeg)

### **Example #3:** Is the project (red line) located in a Historically Disadvantaged Community?

![](_page_26_Picture_2.jpeg)

#### **Example #4:** Is this port/rail intermodal project urban or rural?

![](_page_27_Figure_2.jpeg)

### **Example #5:** Would this project (red line) be eligible for 100% federal cost share?

![](_page_28_Picture_2.jpeg)

#### **Example #6:** Is the project (red line) located in an Area of Persistent Poverty?

![](_page_29_Picture_2.jpeg)

### Example #6

![](_page_30_Picture_2.jpeg)

### **Example #7:** Is the project (red line) located in a Historically Disadvantaged Community?

![](_page_31_Picture_2.jpeg)

![](_page_32_Picture_0.jpeg)

 New in 2023 – applicants will be requested to provide a map file to assist in verifying their project's location designations. Acceptable formats include a shapefile, GEOJSON, KML/KMZ, or CSV.

#### Suggested instructions for preparing a map file:

- 1) Open a publicly available online mapping tool for example, (Google Earth or GEOJSON).
- 2) Identify your project location. Use the tools to draw a line or make a point to represent the project area. <u>The project area should include only the direct physical location of the infrastructure project; it should NOT include a broad service area or area of project impact.</u>
- 3) Export, save, and attach to your application one of the acceptable formats.

![](_page_33_Picture_6.jpeg)

#### **Example:** Google Earth (<u>https://earth.google.com/web/</u>)

 Open Google Earth and navigate to the project area.

![](_page_34_Figure_3.jpeg)

#### **Example:** Google Earth (<u>https://earth.google.com/web/</u>)

- 2) Click on the projects icon.
- 3) Click "Create KML file" after clicking on the "Create" button.

![](_page_35_Picture_4.jpeg)

#### **Example:** Google Earth (<u>https://earth.google.com/web/</u>)

- 4) Enter a project title.
- 5) Select "Add placemark" or "Draw line or shape" after clicking on the "New feature" button.

![](_page_36_Picture_4.jpeg)

#### **Example:** Google Earth (<u>https://earth.google.com/web/</u>)

- 6) Draw the project by clicking with your cursor. Click enter on your keyboard once finished drawing.
- 7) Give the project linework a name.
- 8) Click the back arrow once you are finished.

![](_page_37_Figure_5.jpeg)

#### **Example:** Google Earth (<u>https://earth.google.com/web/</u>)

9) Click on the three dots and select "Export as KML file".

10) A KML file will be downloaded that can be uploaded as part of the application submission in Grants.gov.

![](_page_38_Picture_4.jpeg)

![](_page_39_Picture_0.jpeg)

### **Question and Answer**

![](_page_40_Picture_0.jpeg)

### Please type your questions in the **Q&A box**

![](_page_40_Figure_2.jpeg)

- Email future questions to us at <u>raisegrants@dot.gov</u>
- See the frequently asked questions on our <u>website</u> for more answers